## Usen Members管理でできること(営業活動版)

## ゴデモアカウント利用状況の確認

お客様にお渡しした14日間無料トライアルリーフレットに記載あるIDを控えておくことで、聴取履歴 を確認できます。

①「Usen Members管理」にログイン。

http://10.222.41.242/login/

※お気に入りに追加をお願いします。 ID/PASSはDragonと同じ。

②「アカウント管理」にお客様にお渡ししたリーフレットのログインIDを入力して「検索」。

| Usen Members管理<br>アカウント管理 お試し/デモ | 管理 支店別顧客管語          | <b>2</b> |    |             | OTORAKU事業推測 | 售部 近藤 充裕 | ログアウト    |
|----------------------------------|---------------------|----------|----|-------------|-------------|----------|----------|
| -=_X                             | ◆お試しアカウン            | 卜検索      |    |             |             |          |          |
| お試しアカウント検索<br>デモアカウント検索          | ログインID(完全一致)<br>発行日 | xfeeaP   |    | 販路<br>初回認証日 | <br>~       | ~        |          |
|                                  |                     |          |    |             |             |          | 検索 🤤 クリア |
|                                  | アカウントID             | ログインID   | 販路 | 発行日         | 初回認証日時      | 失効日      |          |

③「詳細」をクリック。

| Usen Members管理<br>アカウント管理 お試し/デモ管 | 理 支店別顧客                   | 管理     |       |             | OTORAKU             | 事業推進部 近藤 充裕 | ログアウト |  |
|-----------------------------------|---------------------------|--------|-------|-------------|---------------------|-------------|-------|--|
| お試しアカウント検索<br>デモアカウント検索           | ログインID(完全一致)<br>発行日<br>14 | xfeeaP | <br>/ | 阮路<br>初回認証日 | 販路<br>初回総証日 ~ ()    |             |       |  |
|                                   | アカウントID                   | ログインID | 販路    | 発行日         | 初回認証日時              | 失効日         |       |  |
|                                   | 870381                    | xfeeaP | 個別対応用 | 2018-06-13  | 2018-08-03 00:17:28 | 2018-08-16  | 詳細    |  |

④無料トライアル期間中の視聴履歴が確認できます。

| Ller | n Momb                     | orc <sup>©</sup> TH        |         |                                        |                                                                                                    |                     |            |
|------|----------------------------|----------------------------|---------|----------------------------------------|----------------------------------------------------------------------------------------------------|---------------------|------------|
| US   | an memu                    | Pers官理                     |         |                                        |                                                                                                    | OTORAKU事業推進部 近膝     | 尤裕 ログアウト   |
| Р    | カウント管理                     | お試し/デモ管理                   | 支店別顧客管理 |                                        |                                                                                                    |                     |            |
| ٠    | お試しアカ                      | ウント詳細                      |         |                                        |                                                                                                    |                     | 一覧へ戻る      |
| ፖታ   | ウント情報                      |                            |         |                                        |                                                                                                    |                     |            |
|      | アカウン                       | /hID                       | ログインID  | 版路                                     | 発行日                                                                                                    | 初回認証日時              | 失効日        |
|      | 8703                       | 381                        | xfeeaP  | 個別対応用                                  | 2018-06-13                                                                                                    | 2018-08-03 00:17:28 | 2018-08-16 |
|      |                            |                            |         |                                        |                                                                                                    |                     |            |
| 視點   | 細歴                         |                            |         |                                        |                                                                                                    |                     |            |
|      | 2018年08月                   | ご利用時間                      |         |                                        |                                                                                                    |                     |            |
|      | Total                      | 107時間07分                   |         | ,归陆网                                   | 展ぶ無い、                                                                                                    | 、 ログノッナけ            | 大部門        |
|      | 08月01日                     | 0時間00分                     |         | 11 11 11 11 11 11 11 11 11 11 11 11 11 | きだし 売し うちょう しょう しょう しょう しょう しょう しょうしょう しょう | > ロンイノカル            | て記り。       |
|      |                            |                            |         |                                        |                                                                                                    |                     |            |
|      | 08月02日                     | 0時間00分                     |         | 성파                                     |                                                                                                    |                     |            |
|      | 08月02日<br>08月03日           | 0時間00分<br>8時間38分           |         | ・視聴履                                   | 夏歴が短い 🗄                                                                                                    | ▶ 操作説明やコ            | レテンツのご     |
|      | 08月02日<br>08月03日<br>08月04日 | 0時間00分<br>8時間38分<br>9時間02分 |         | ・視聴履                                   | 夏歴が短い 三                                                                                                    | ▶ 操作説明やコ            | シテンツのご     |

## Usen Members管理でできること(お客様対応版)

## 2本アカウントの登録メールアドレスとIDの確認

「IDとPASSが分からなくなった」とお問合せをいただいた場合、顧客CDや電話番号等のお客様情報で 登録メールアドレスとIDを確認できます。そこからパスワード変更作業をお願いします。

①「Usen Members管理」にログイン。

http://10.222.41.242/login/

※お気に入りに追加をお願いします。 ID/PASSはDragonと同じ。

②「アカウント管理画面」に顧客CD、もしくは電話番号を入力。「OTORAKU」に✔で「検索」。 該当のアカウントの「詳細」をクリック。

| ウント管理                               | お試し/デモ管理 支店別顧客                                                                                                    | 管理                                               |                    |                                                                 |            |          |    |
|-------------------------------------|----------------------------------------------------------------------------------------------------|--------------------------------------------------|--------------------|-----------------------------------------------------------------|------------|----------|----|
| アカウント検                              | 索                                                                                                    |                                                  |                    |                                                                 |            |          |    |
| 客CD(完全一致)<br>「インID(完全一致)<br>明可能サービス | STATES STATES ST | は置先名称(即分一致)<br>ールアドレス(完全一致)<br>KU □ REACH STOCK( | 飲食店) □ REACH STOCK | <ul> <li>電話番号(完全一致)</li> <li>UMsID開始日</li> <li>(生産者)</li> </ul> |            | D(完全一致)  |    |
| 1件<br>願寄CD                          | 設置先名称                                                                                                    | 電話錄号                                             | ログインID             | メールアドレス                                                         | UMsID開始日   | 14sID失効日 |    |
|                                     |                                                                                                    | 99999999                                         |                    |                                                                 | 2018-09-26 |          | 詳細 |

③アカウントー覧が表示される。<u>ログインIDとメールアドレスを確認</u>。

| Jsen Memb  | ers<br>fil | 第2<br>は、/デモ管理 支店削額高管理 |                |     |                  |            |                   | TORAKU事業推进             | 195 企画推进課 翁        | 現山 美波                                         | ログアウト |
|------------|------------|-----------------------|----------------|-----|------------------|------------|-------------------|------------------------|--------------------|-----------------------------------------------|-------|
| ◆アカウントー    | 覧          |                       |                |     |                  |            |                   |                        |                    |                                               | 一覧へ戻  |
| JNIS情報     |            |                       |                |     |                  |            |                   |                        |                    |                                               |       |
| 項日         |            |                       | (A             |     | I.               | 18         |                   | 0                      |                    |                                               |       |
| 顧客CD       |            |                       |                |     | チェーン店            |            |                   |                        |                    |                                               |       |
| 設置先名称      | â          |                       |                |     | 業種               | 老.         | 人福祉センター *デ・付・ビ    | (002009)               |                    |                                               |       |
| 頭宮ステータス    | 4          | 確定                    |                |     | 新設年月日            | 20         | 18-09-27          |                        |                    |                                               |       |
| 設置先住所      |            |                       |                |     | 解約日              |            |                   |                        |                    |                                               |       |
| 設置先電話番号    | a          |                       |                |     | キャンセル日           |            |                   |                        |                    |                                               |       |
| 白支持首       |            | 横浜南支店(0204180400)     |                |     | 最终更新日            | 20         | 18-09-28 10:30:06 |                        |                    |                                               |       |
| アカウントID    | 状態         | D94>ID                | メールアドレス        | UMs | ID開始日<br>8-09-36 | UMsID初回登録  | 旧 UMsID失効日        | USEN CART<br>OTORAKU   | サービス               | 利用可否<br>-  -  -  -  -  -  -  -  -  -  -  -  - |       |
|            | 13/10      |                       |                |     |                  | 2010 03 27 |                   | REACH STO<br>REACH STO | DK(飲食店)<br>DK(生産者) |                                               |       |
| Pカウント証発送情報 | i.         |                       |                |     |                  |            |                   |                        |                    |                                               | 再送登録  |
| 発送日        | *          | 前日 名                  | 称              | 住所  | i                |            | 送付先               | ステータス                  |                    |                                               |       |
| 2018-09-26 |            | 30000000000000        | \$555555555555 |     | ******           | . 6666666  | 頭客直送              | 発送済                    |                    |                                               |       |
|            |            |                       |                |     |                  |            |                   |                        |                    |                                               |       |
| 6          |            |                       |                |     |                  |            |                   |                        |                    |                                               | >     |
| -          |            |                       |                |     |                  |            |                   |                        |                    |                                               |       |

④お客様でUSEN MEMBERSマイページにアクセスしていただき、 「パスワードを忘れた方はこちら」からパスワードの再登録をお願いします。 ※再登録時に、③で確認したログインIDとメールアドレスが必要です。

https://members.usen.com/login/

※登録しているメールアドレスに 認証メールが届きます。